Der Windows-Explorer von Windows 7 (Vista) und 8

- 1. Was ist der Explorer
- 2. Explorer Starten Startoptionen
- 3. Inhalt geteilte Ansicht
- 4. Ordner und Dateien
- 5. Fensterelemente
- 6. Navigation Ansichten
- 7. Ordner- und Suchoptionen
- 8. Aufgaben des Explorers
- 9. Menü senden an ...
- 10. Der Papierkorb
- 11. Dateien und Ordner suchen
- 12. Verknüpfungen und Symbole
- 13. Alternative Dateimanager

- 1. Was ist der Windows-Explorer ?
- ein Programm zur Organisation von Ordnern und Dateien -Dateimanager
- eine Bedienoberfläche für Windows (Shell)
- die ursprüngliche Bedienoberfläche war die DOS-Eingabeaufforderung (heute cmd), die Handhabung ist wenig komfortabel und erfordert umfangreiche Kenntnis der verfügbaren Befehle
- mit Windows hielt die grafische Bedienoberfläche Einzug, diese ist wesentlich anwenderfreundlicher, vor allem ist sie mit der Maus steuerbar, und das ist der Explorer
- er arbeitet auf zwei Ebenen, die erste ist die Oberfläche mit Taskleiste und Desktop-Icons, die zweite der <u>Dateimanager</u>
- die Standardansicht besteht aus zwei Teilen, links die Quellen, rechts die Details des z.B. gewählten Laufwerks

2. Explorer starten

Es gibt mindestens 5 Möglichkeiten, den Explorer zu starten:

- 1. Start > linke Maustaste > Alle Programme > Zubehör > Windows-Explorer
- 2. Start > rechte Maustaste > Windows-Explorer öffnen > linke oder rechte Maustaste
- 3. Computer > rechte Maustaste > Öffnen > linke oder rechte Maustaste
- 4. Start > linke Maustaste > Ausführen > explorer eingeben > OK > linke Maustaste
- 5. Windows-Taste gedrückt halten und [E] drücken

In der täglichen Praxis wird vorwiegend die an die Taskleiste angeheftete Verknüpfung benutzt.

#### Startoptionen

Je nach ausgewählter Startvariante öffnet sich der Explorer mit verschiedenen Einstellungen.

Bei Variante 1, 2 und 4 sind die <Bibliotheken> aktiv Bei Variante 3 und 5 ist der <Computer> aktiv und erweitert, d.h. alle Laufwerke werden angezeigt.

Soll nach dem Start gezielt ein bestimmtes Laufwerk oder ein Ordner aktiv sein, legt man eine Verknüpfung auf den Desktop. Das Programm befindet sich im Ordner Windows auf dem Startlaufwerk (in der Regel C:\Windows). Nach einem Rechtsklick auf eine freie Fläche des Desktops auf <Neu> gehen, das Programm explorer.exe suchen und nach <Weiter> einen Namen vergeben. Danach unter Eigenschaften der Verknüpfung ist die Option LW:\Ordner zu ergänzen:

<u>C:\Windows\explorer.exe</u> D:\Programme startet im angegebenen Laufwerk D:\ im Ordner Programme

#### 3. Inhalt - Geteilte Ansicht

Der Windows-Explorer öffnet sich standardmäßig in einer geteilten Ansicht, links (Navigationsbereich genannt) die Struktur aller Elemente des Arbeitsplatzes (Objekte und Verknüpfungen), rechts steht der Inhalt der linken Auswahl.

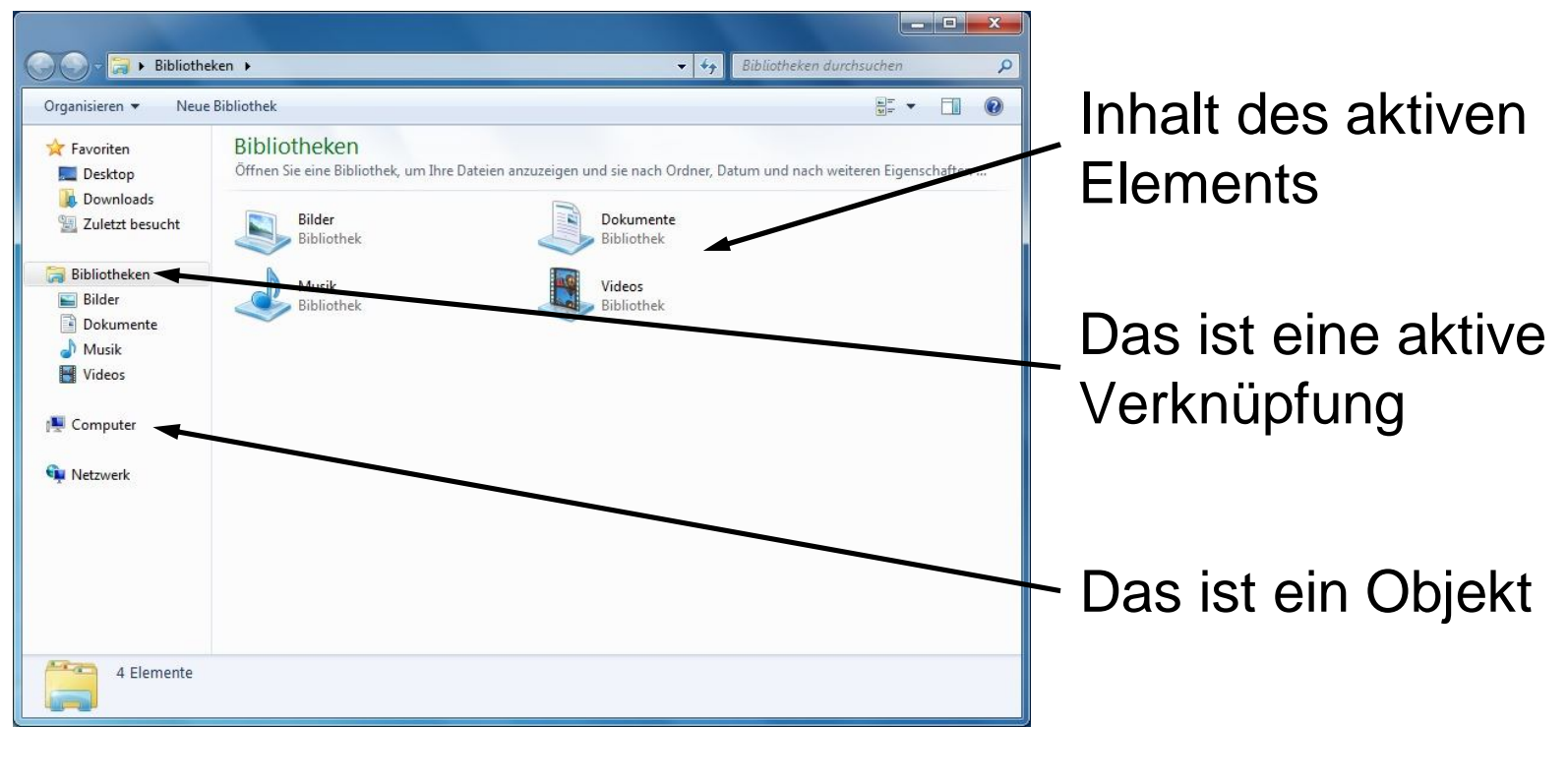

Ob es sich bei einem Element um ein Objekt oder eine Verknüpfung handelt zeigt ein Rechtsklick und anschließend auf Eigenschaften

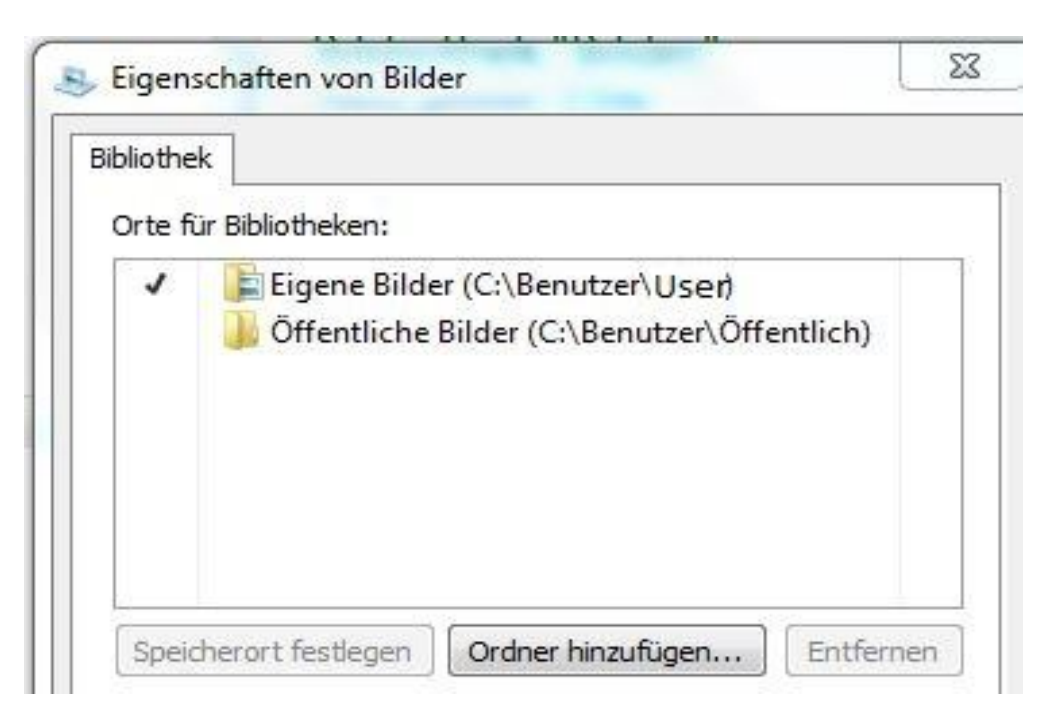

Das Element Bilder ist eine Verknüpfung. Der Navigationsbereich lässt sich mit Organisieren > Layout > Navigationsbereich ausblenden

## 4. Ordner und Dateien

Der Ordner (auch Verzeichnis oder directory) ist das entscheidende Element für eine übersichtliche Datenträgerstruktur. Wie in einem Bücherschrank oder Aktenregal entscheidet er, wie schnell der Zugriff auf eine bestimmte Datei (Akte, Dokument) erfolgt.

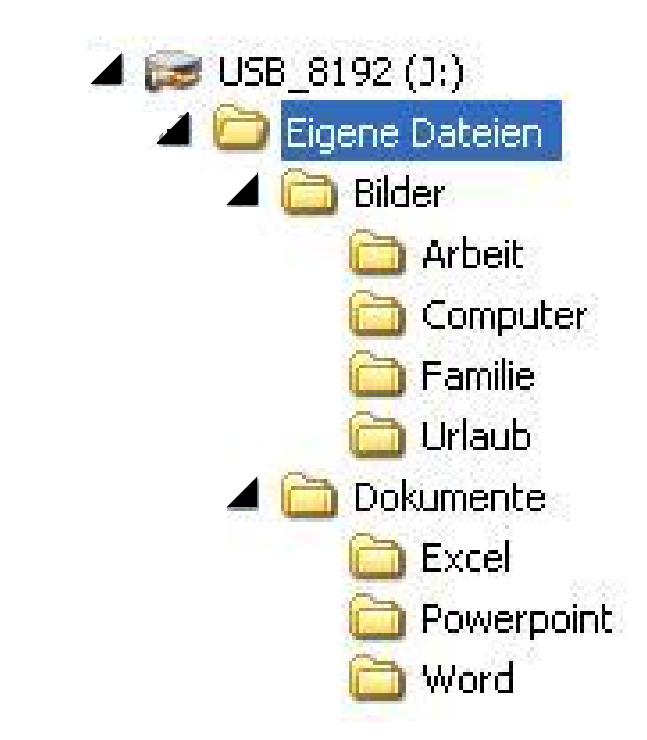

Weitere Unterordner (subdirectories) können eine weitere Unterscheidung ermöglichen. Das Erstellen von Unterordnern (subdirectories oder Unterverzeichnissen) kann theoretisch unendlich fortgesetzt werden, die Ansicht kann dadurch aber auch unübersichtlicher werden.

In einem Ordner werden Unterordner und (oder) Dateien abgelegt (gespeichert).

Dateien können Datendateien (Texte, Bilder u.ä.) sowie Programm- und Befehlsdateien sein.

Programm- und Befehlsdateien gehören zu Anwendungsprogrammen - ihre Bearbeitung in jeglicher Form ist für den Anwender tabu.

Windowseigene Programmdateien befinden sich im Ordner windows bzw. windows\system32, die installierten Anwenderprogramme sind im Ordner Programme abgelegt.

### 5. Fensterelemente

Der Explorer öffnet sich je nach Einstellung mit den folgenden Fensterelementen:

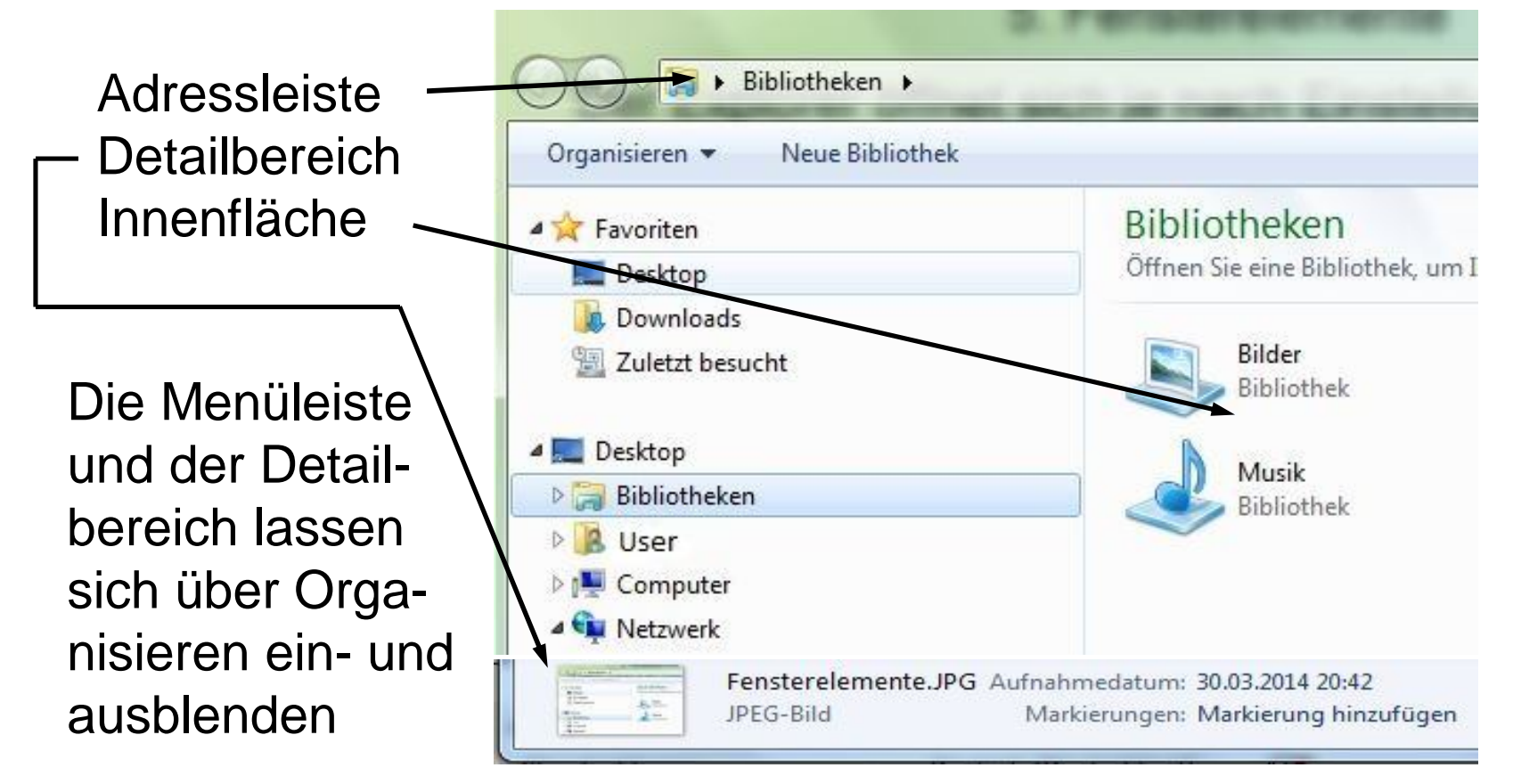

## 6. Navigation - Ansichten

Die grundsätzliche Einstellung der Exploreransicht erfolgt am besten über die (eingeblendete) Menüleiste - Ansicht.

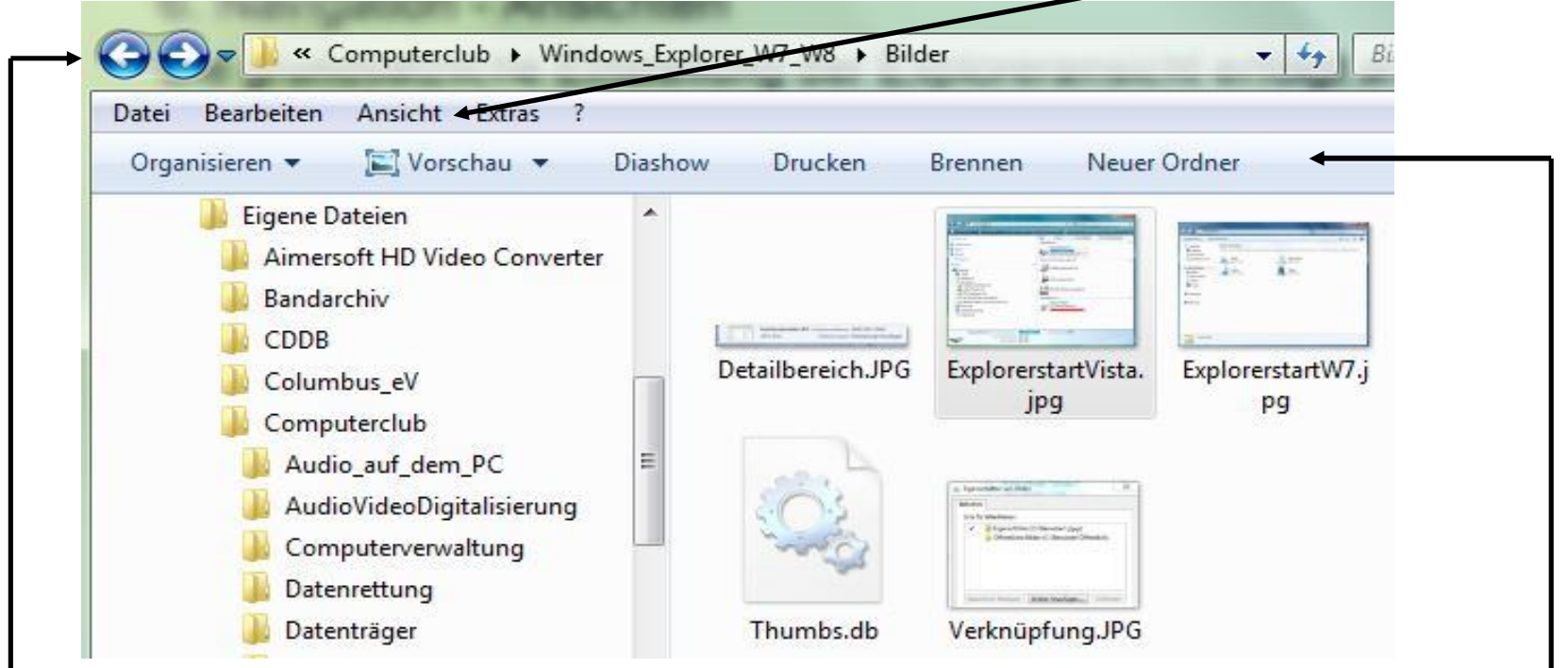

Dem Internet-Explorer angepasst sind die Vor- und Rückwärtspfeile links oben. Die von XP bekannte Symbolleiste ist durch eine Funktionsleiste abhängig vom Ordner ersetzt.

## 7. Ordner- und Suchoptionen

Mit <Organisieren> und <Ordner- und Suchoptionen> erreicht man das folgende Fenster.

| Ordneroptionen                                                        | In der Rubrik Ordner durch- |
|-----------------------------------------------------------------------|-----------------------------|
| Allgemein Ansicht Suchen                                              |                             |
| Ordner durchsuchen                                                    | suchen' laßt sich jeder     |
| Jeden Ordner im selben Fenster öffnen                                 | Ordnor in ainom aiganan     |
| 📃 🔘 Jeden Ordner in einem eigenen Fenster öffnen                      |                             |
| Auswählen von Elementen                                               | Fenster öffnen              |
| Offnen durch <u>e</u> infachen Klick (Auswählen durch Zeigen)         |                             |
| Symbolunterschriften wie im Browser unterstreichen                    |                             |
| Symbolunterschriften nur beim Zeigen<br>unterstreichen                | den Standard "Offnen durch  |
| Öffnen durch <u>D</u> oppelklick (Auswählen durch einfachen<br>Klick) | Doppelklick' beibehalten    |
| Navigationsbereich                                                    |                             |
| ▲ Je Ordner anzeigen                                                  |                             |
| 👂 🌽 📝 Automatisch auf a <u>k</u> tuellen Ordner erweite <del>rn</del> | im Navigationsbergich Alle  |
| Standardwerte                                                         |                             |
| Standardmente                                                         | Ordner anzeigen' deak-      |
| Wie werden Ordneroptionen geändert?                                   |                             |
|                                                                       | tivieren                    |
| OK Abbrechen Obernehmen                                               |                             |
|                                                                       |                             |

Auf der Registerkarte "Ansicht" sollten nur die zwei markierten Einstellungen deaktiviert werden.

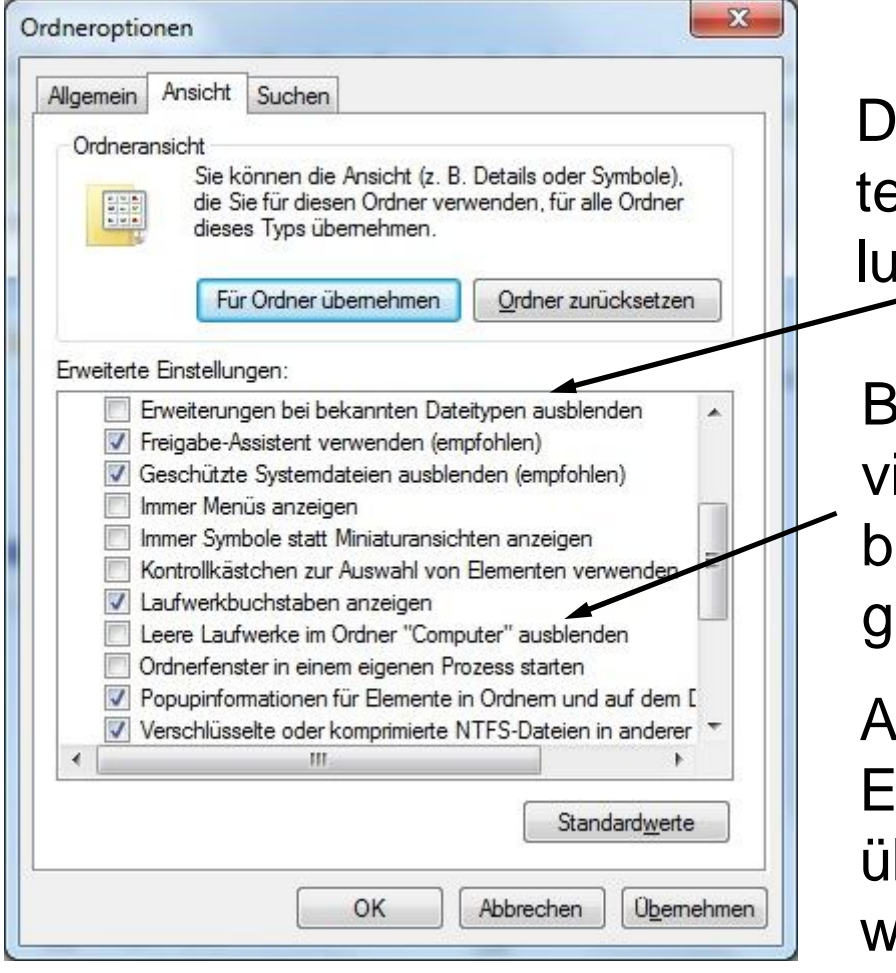

Das Ausblenden von Erweiterungen kann zu Fehlhandlungen führen.

Besonders bei Benutzung virtueller Laufwerke kann es beim Laden Irritationen geben.

Abschließend können die Einstellungen <Für Ordner übernehmen> aktiviert werden.

# Auf der folgenden Registerkarte "Suchen' belassen wir die Standardeinstellungen

| Vigemein Ansi                   | cht Suchen                                                                                               |
|---------------------------------|----------------------------------------------------------------------------------------------------|
| Was möchter                     | n Sie suchen                                                                                             |
| In indizionali in nicht         | erten Orten Dateinamen und -inhalte suchen,<br>indizierten Orten nur Dateinamen suchen                   |
| Immer D<br>einige N             | )ateinamen und -inhalte su <u>c</u> hen (dieser Vorgang kann<br>1inuten dauem)                           |
| Wie möchten                     | Sie suchen                                                                                               |
| ☑ Unteron<br>Sucherg            | dner bei der Suche in Dateiordnem in<br>gebnisse aufnehmen                                               |
| Teiltreff                       | erfinden                                                                                                 |
| 🔲 Unter V                       | erwendung natürlicher Sprache suchen                                                                     |
| lndex be<br>verwend<br>länger.) | eim Suchen in Dateiordnem nach Systemdateien <u>n</u> icht<br>den (Die Suchvorgänge dauem möglicherweise |
| Beim Durchsu                    | uchen nicht indizierter Orte                                                                             |
| V System                        | verzeichnisse einbeziehen                                                                                |
| Momprin                         | nierte Dateien (.ZIP, .CAB usw.) einbeziehen                                                             |
|                                 | Standardwerte                                                                                            |
|                                 |                                                                                                    |

Alle gemachten Änderungen werden in der Regel erst nach einem Neustart des Explorers wirksam.

## 8. Aufgaben des Explorers

Dateien und Ordner erstellen Dateien und Ordner umbenennen Dateien und Ordner verschieben oder kopieren Dateien und Ordner löschen Verknüpfungen zu Dateien und Ordnern erstellen Eigenschaften von Dateien und Ordnern einsehen Laufwerke prüfen

#### Datenträger formatieren (Vorsicht !!!)

Für alle durchzuführenden Aufgaben empfiehlt sich die Benutzung der rechten Maustaste. Das sich öffnende Kontextmenü erlaubt dann die Auswahl der entsprechenden Funktion. Gangbar ist auch der Weg über die (vorher einzublendende) Menüleiste und den Registern <Datei> und <Bearbeiten>. Abhängig von Art und Ort des Quellobjekts und Art und Ort des Zielobjekts unterscheiden sich die Standardoperationen (fett hervorgehoben).

|   | Erweitern                                                                                      |   |           |   | Öffnen                                                                          |   |
|---|------------------------------------------------------------------------------------------------|---|-----------|---|---------------------------------------------------------------------------------|---|
| 5 | Scannen mit Microsoft Security Essentials                                                      |   |           |   | In neuem Fenster öffnen                                                         |   |
|   | In neuem Fenster öffnen<br>Freigeben für<br>Vorgängerversionen wiederherstellen<br>Formatieren | * |           |   | Freigeben für<br>Vorgängerversionen wiederherstellen<br>In Bibliothek aufnehmen | • |
|   | Kopieren                                                                                       |   |           |   | Senden an                                                                       |   |
|   | Umbenennen                                                                                     |   |           |   | Ausschneiden                                                                    |   |
|   | Neu                                                                                            |   | )) Ordner |   | Verknünfung erstellen                                                           |   |
|   | Eigenschaften                                                                                  |   |           | - | Löschen                                                                         |   |
|   |                                                                                                |   |           |   | Eigenschaften                                                                   |   |

Bei der Benutzung der linken Maustaste werden diese Standard-Operationen ausgeführt.

Mit der rechten Maustaste erscheint das Kontextmenü zur Auswahl.

Dateien kopieren, verschieben oder doch nur eine Verknüpfung erstellen - das ist immer wieder die Frage. Die Antwort gibt uns ein Rechtsklick mit der Maus.

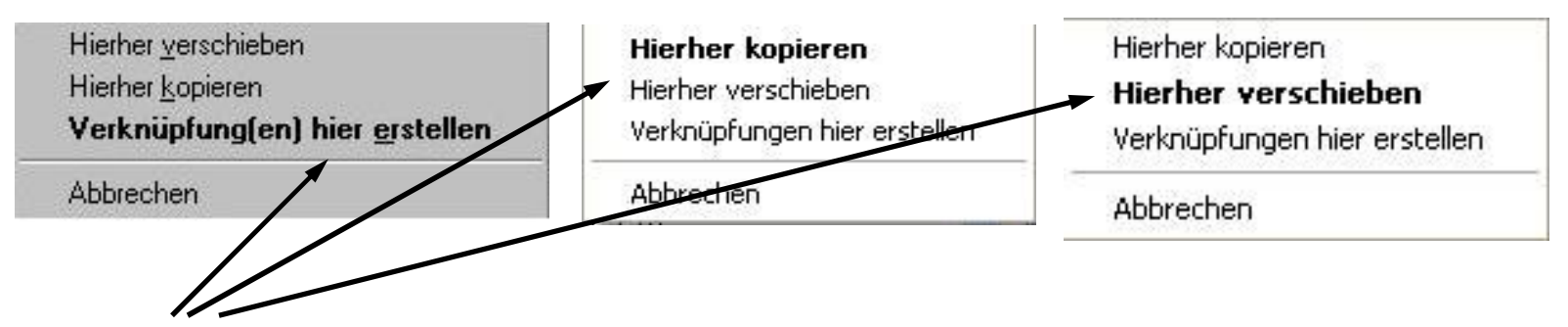

Die fett hervorgehobenen Funktionen werden bei einem Linksklick ausgeführt.

Insbesonders bei der Methode Drag&Drop eignet sich die rechte Maustaste viel besser als die linke. Wieviele Dateien sind schon durch Tastenprellungen irgendwo heruntergefallen und im Nirvana verschollen.

### 9. Menü senden an ...

Das Menü Senden an ... erscheint praktisch bei Rechtsklick auf beliebige Explorerelemente außer bei Laufwerken.

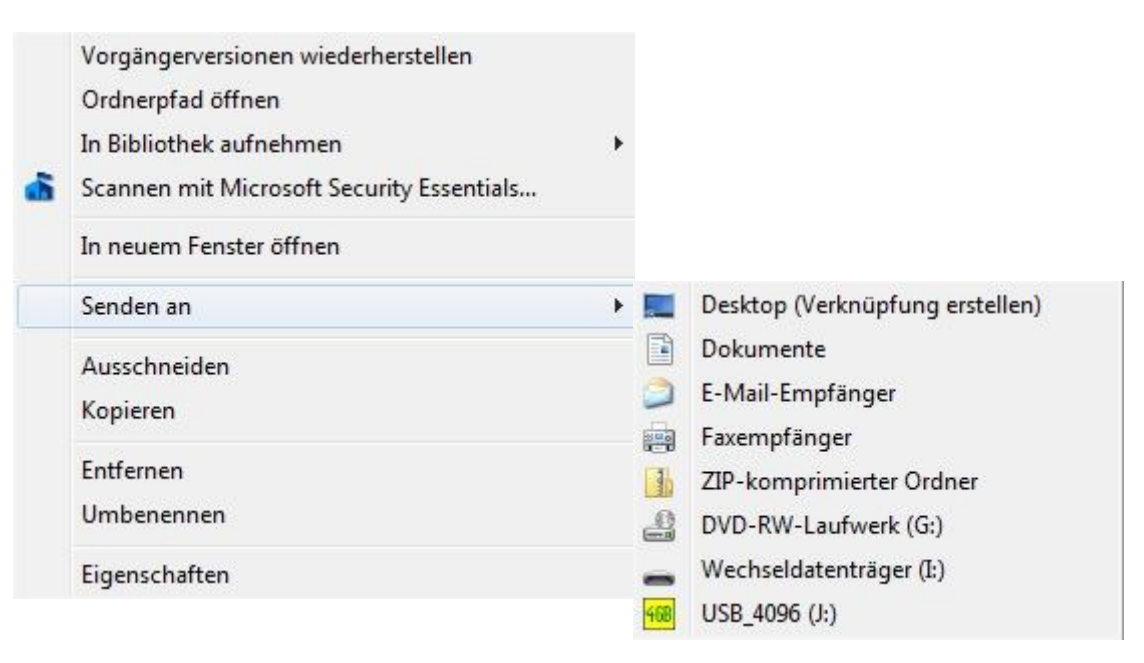

Das sich öffnende Kontextmenü kann je nach Zahl der installierten Anwenderprogramme sehr unterschiedlich aussehen. Nicht jedes Ziel eignet sich für jedes Element.

### 10. Der Papierkorb

Der Papierkorb, gleich an welcher Stelle er unter diesem Namen auftaucht, ist eine Verknüpfung. Der dazugehörige Ordner ist standardmäßig nicht sichtbar (siehe Ansichtsoptionen Inhalte von Systemordnern anzeigen) und heißt \$Recycle.Bin. Von diesem Ordner sollte der Anwender die Finger lassen.

Alle Leerungs- und Wiederherstellungsvorgänge sollten mit der rechten Maustaste über das Kontextmenü eingeleitet werden.

Übrigens: Am Ende eines Arbeitstages wird der Papierkorb in einem seriösen Büro geleert.

(So vielleicht auch am Computer?)

## 11. Dateien und Ordner suchen

Die Suchfunktion ist anders als bei XP als Eingabefeld in den Explorer integriert. Entweder in das Feld klicken oder mit <Strg+E> die Suchfilter + Begriff eingeben.

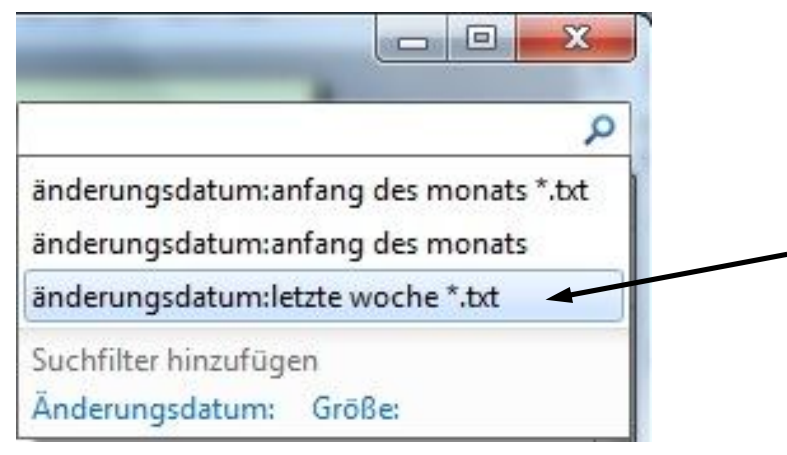

Gesucht wird nach Dateien mit der Erweiterung txt mit dem Änderungsdatum letzte Woche

der Suchort ist der ausgewählte Ordner

Ein weiterer Suchfilter ist nach der Dateigröße einstellbar. Diese recht "sparsamen" Auswahlmöglichkeiten nähren den Wunsch nach einem externen Suchprogramm.

# 12. Verknüpfungen und Symbole

Verknüpfungen können in jedem Element auf den Datenträgern angelegt werden.

Das geschieht über die Menüleiste > Datei > Neu > Verknüpfung oder mittels rechter Maustaste ... (wie gehabt).

Für welche Elemente möchten Sie eine Verknüpfung erstellen?

Mit diesem Assistenten können Sie Verknüpfungen mit lokalen oder vernetzten Programmen, Dateien, Ordnern, Computern oder Internetadressen erstellen.

Geben Sie den Speicherort des Elements ein:

C:\Windows\explorer.exe

Klicken Sie auf "Weiter", um den Vorgang fortzusetzen.

Ein Rechtsklick auf den Desktop und anschließend <Neu> <Verknüpfung> öffnet die Eingabezeile für den Speicherort der Datei (sowohl Programme als auch registrierte Dateien).

Im nächsten Fenster ist ein aussagefähiger Name einzugeben (z.B. Windows Explorer starten) und fertig stellen.

| vach Symbolen in dieser Datel su         | cnen:         |
|------------------------------------------|---------------|
| C:\Windows\explorer.exe                  | Durchsuchen   |
| Nählen Sie ein <u>S</u> ymbol aus der fo | lgenden Liste |
|                                          | -             |
| 🚞 🍏 🔥 » 🦞                                | 🛂 🧶 👘         |
|                                          |               |
| 🎉 🛃 💙 👢 🖁                                | <u> </u>      |
| AL 🙄 🗖 📣 🗖                               |               |
| V V 🖉 📇 🔍 🕷                              |               |
| (i) « 🔿                                  |               |
|                                          |               |
| 4                                        | 1             |

Die Verknüpfung bekommt automatisch ein Symbol (Icon). Wem das nicht gefällt, der kann über die Eigenschaften ein neues Symbol auswählen. Separate Symboldateien besitzen die Erweiterung ,ico', in Programmdateien sind in der Regel auch mehrere enthalten.

Eine ICO-Sammlung findet sich auch in den Dateien shell32.dll und moricons.dll im Windows-System32-Verzeichnis (Selbsbasteln ist möglich).

## 13. Alternative Dateimanager

Der klassischste aller Dateimanager ist wohl der Norton Commander. Es handelt sich dabei um eine Zwei-Fenster-Variante, die in beiden Fenstern nur ein Laufwerk zeigt.

Davon gibt es heute unzählige Clone-Varianten, wie z.B. den Total Commander, zum Teil auch als Freeware (<u>Free</u> <u>Commander</u>).

Aber auch dem Windows-Explorer nachempfundene Ein-Fenster-Manager (z.B. <u>A43</u>) gibt es.

Letztendlich genügt ein Dateimanager (maximal zwei, weil der Windows-Explorer nicht deinstallierbar ist - er ist schließlich als Bedienoberfläche notwendig).